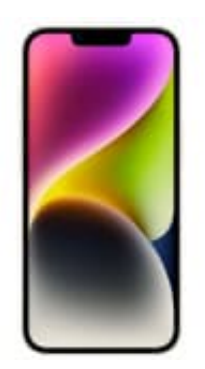

## Apple iPhone 14

## Cell Broadcast-Warnmeldungen aktivieren

Standardmäßig ist Cell Broadcast auf allen kompatiblen Geräten aktiv, sofern diese die **aktuellste Version des Betriebssystems** installiert haben. Um diese aktivieren bzw. zu deaktivieren, gehe wie folgt vor:

1. Öffne die Einstellungen.

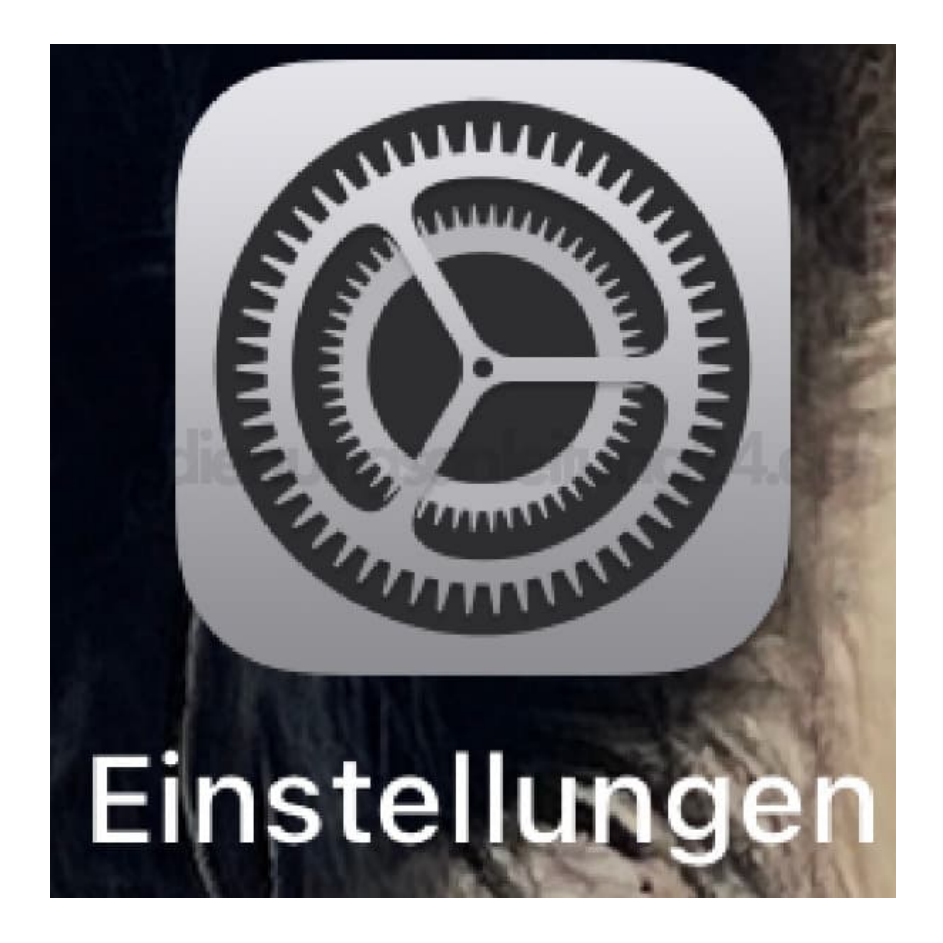

2. Tippe hier auf **Mitteilungen**.

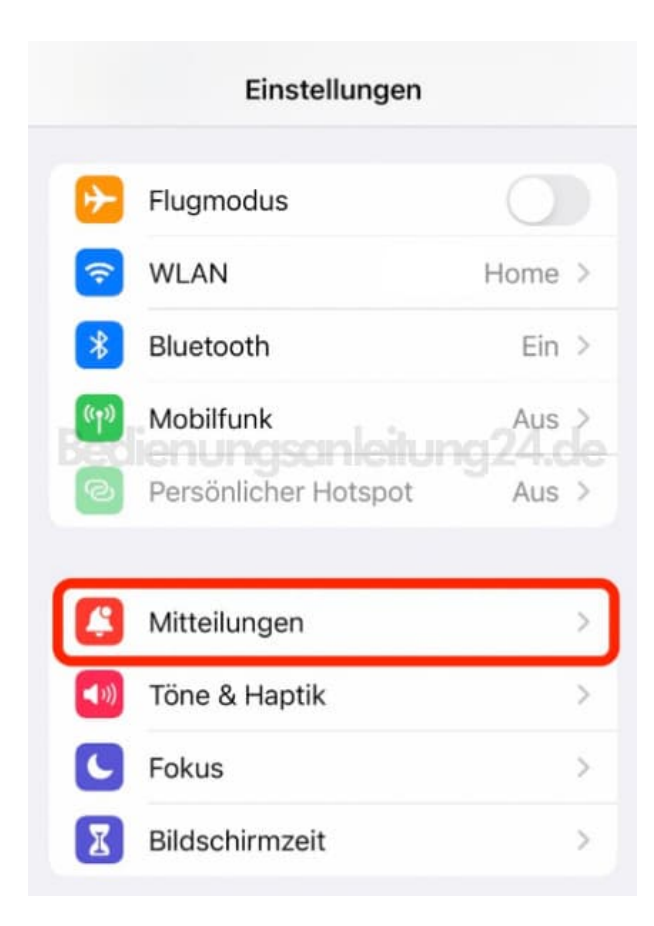

3. Scrolle nach ganz unten. Dort findest du die Box CELL BROADCAST ALERTS. Aktiviert sein sollten Extreme Gefahr und Gefahreninformationen.

|                       | Wetter<br>Banner, Töne, Kennzeichen                | >       |
|-----------------------|----------------------------------------------------|---------|
|                       |                                                    |         |
|                       | lienungsanleitur                                   |         |
| Bed                   |                                                    | ng24.de |
| CELL                  | BROADCAST ALERTS<br>eme Gefahr                     | ng24.de |
| CELL<br>Extre<br>Gefa | BROADCAST ALERTS<br>eme Gefahr<br>ahreninformation | ng24.de |

4. Optional aktivieren kannst du noch den Schalter **Test Warnungen**. Die Option "Test-Warnungen" dient allerdings lediglich internen Zwecken der Telefonanbieter.

| Zurücl                     | Mitteilungen                                   |         |
|----------------------------|------------------------------------------------|---------|
|                            | Wetter<br>Banner, Töne, Kennzeichen            | >       |
|                            |                                                |         |
|                            |                                                |         |
| Bedi<br>CELL BI            | ROADCAST ALERTS                                | ng24.de |
| CELL BI<br>Extrer<br>Gefah | ROADCAST ALERTS<br>ne Gefahr<br>reninformation | ng24.de |

Hinweis: Wenn ihr die Box "Cell Broadcast Alerts" nicht in den Mitteilungseinstellungen habt, prüft euer iPhone auf Softwareupdates. Dieses müsst ihr dann zuerst installieren, bevor ihr die Einstellung vornehmen könnt.